## Lennox International LIIVEWELL PROGRAM

## **Registration Guide**

Well-being happens by finding the right balance for you. **Llivewell**, powered by WebMD ONE, can help you capture more moments of exercise and rest, solitude and social connection, and time spent caring for every part of your well-being.

## Get Started

- 1. Go to **LIIveWell.Com** and click **Create Account**
- 2. Enter your **Employee ID** (details below) and then **create a username and password**.
- 3. Agree to terms and click **Go**.
- **Employee:** this is your Employee ID (4-6 digits). Your Employee ID (or "personnel number") is found on your paycheck, minus the leading zeros. Remove the letters when entering this number.
- Example: JH123456 would enter "123456," remove the JH.
- **Non-Employee:** Enter the Employee ID (minus the letters, see example above) of the employee you are associated with plus your DOB (MMDDYYYY).

## Want to Go Mobile? Download the app "Wellness at Your Side™"

Download today to create an account and work toward your well-being goals anytime, anywhere.

- 1. Visit the Apple App Store or the Google Play Store
- 2. Search for "Wellness at Your Side"
- 3. Download and open the app, then enter your **connection code: LIIVEWELL**
- 4. Create Account to register

For assistance call WebMD Customer Service at 844.800.2454.

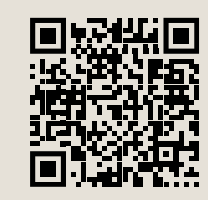

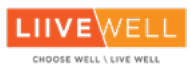

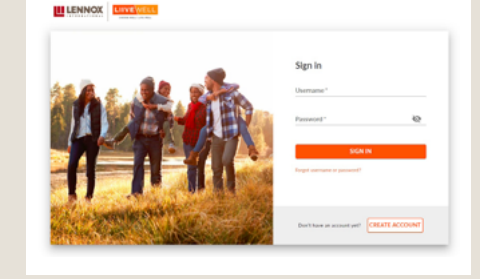

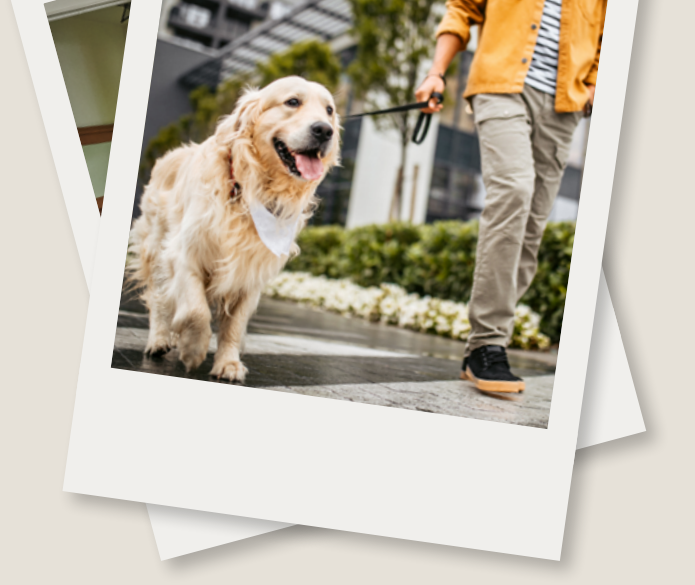